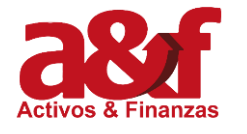

| CODIGO  |               |
|---------|---------------|
| VERSIÒN | 0             |
| PÀGINA  | Página 1 de 3 |

El presente manual tiene como finalidad orientar al usuario en el proceso de consulta de Saldos por la pantalla de Registro Único de Clientes - RUC

## **OBJETIVO**

Lograr que el usuario conozca la pantalla de consulta **<u>REGISTRO ÚNICO DE CLIENTES – RUC</u>**, con el fin de que pueda gestionar las solicitudes de crédito asociadas a refinanciaciones.

## **DEFINICIONES**

- **Refinanciación:** Producto de crédito que permite entregar dinero al cliente, siempre y cuando se extinga la obligación actual a través de un nuevo crédito
- **RUC:** Pantalla de consulta que contiene la información actualizada de las condiciones crediticias de un cliente.

## **INSTRUCCIONES**

Para consultar la Pantalla RUC se deben seguir los siguientes pasos:

- 1. Ingresar al CRM
- 2. Acceder por la opción Menú Reportes RUC

| RUC Registro Unico |
|--------------------|
|--------------------|

| Elaboro: Coordinador Tecnología | Reviso: Gerente Tecnología | Aprobó: Gerente Tecnología |
|---------------------------------|----------------------------|----------------------------|
| Fecha: 11/03/2024               | Fecha: 11/03/2024          | Fecha: 11/03/2024          |

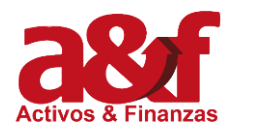

3. Al ingresar por esta opción el sistema muestra la siguiente pantalla. Para hacer la consulta de la información del cliente, se van a usar los campos de la parte inferior, franja Historial del Cliente.

| Cliente                                                                                           |                                          |                                                    |              |  |  |
|---------------------------------------------------------------------------------------------------|------------------------------------------|----------------------------------------------------|--------------|--|--|
|                                                                                                   | Datos Client                             | ;                                                  |              |  |  |
| Unidad de Negocio<br>Identificación del cliente<br>Dirección<br>Departamento<br>Teléfono<br>Email |                                          | Nombre<br>Barrio<br>Ciudad<br>Celular<br>Solicitud | Trazabilidad |  |  |
| Historial del Cliente                                                                             |                                          |                                                    |              |  |  |
| Tipo de Cliente<br>Crédito                                                                        | •                                        | Cédula                                             | Visualizar   |  |  |
|                                                                                                   | Activos & Finanzas S.A - Todos los derec | os reservados 2010                                 |              |  |  |

Al digitar el número de la cédula, el sistema habilita los créditos que tiene el cliente, para que así se pueda seleccionar el que se desea consultar. Si solo tiene una obligación, el sistema la traerá de manera automática. Luego se debe seleccionar el botón de <u>Visualizar</u>

| Historial del Cliente |          |  |        |            |                   |
|-----------------------|----------|--|--------|------------|-------------------|
| Tipo de Cliente       | <b>V</b> |  | Cédula | 1001035040 |                   |
| Crédito               | 024253   |  |        |            |                   |
|                       |          |  |        |            | <u>Visualizar</u> |
|                       |          |  |        |            |                   |

4. Al dar clic en ese botón, el sistema muestra la siguiente pantalla y en el bloque de información crediticia se tiene acceso a la información del crédito del cliente

| Información Crediticia  |            |                              |                                    |                        |            |
|-------------------------|------------|------------------------------|------------------------------------|------------------------|------------|
| Solicitud No.           | 93112      |                              |                                    |                        |            |
| Crédito                 | 024253     | Fecha Desembolso             | 20/10/2022                         | Edad Mora              | 102        |
| Valor Desembolso        | 11,862,448 | Fecha Inicio                 | 30/11/2022                         | Plazo                  | 144        |
| Cuota                   | 232,255    | Saldo Capital                | 11,629,634                         | Cartera en Riesgo      | 89,426     |
| Mora al Corte           | 721,019    | Gastos Cobranza Iva Incluido | 171,603                            | Aval x Pagar           | 0          |
| Aval Prepago            | 742,560    | Seguro Prepago               | 0                                  | Intereses por Pagar    | 78,727     |
| Valor a Normalizar      | 895,388    | Sanción Prepago              | 0                                  | Valor Total a Pagar    | 13,333,472 |
| Judicializado           | NO         | Crédito Desplazado           | No                                 | Valor Desplazado       | 0          |
| Fecha Ultimo Pago       | 31/10/2023 | Valor Ultimo pago            | 232,255                            | Total Pagado           | 2,787,060  |
| % Operando cuota        | 100.00 %   | Fecha Final                  | 30/10/2034                         | Estado del Crédito     | Vigente    |
| Causal No Incorporación |            | Observación Adicional        | Desembolso Realizado al<br>Cliente | Fecha de Actualización | 11/03/2024 |
| Tipo de amortización    | Normal     | Frecuencia de pago           | Mensual                            |                        |            |

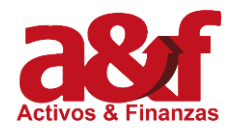

## MANUAL DE CONSULTA REGISTRO ÚNICO DE CLIENTES - RUC

CODIGOVERSIÒNPÀGINAPágina 3 de 3

En la franja del valor total a pagar se observa el saldo que el cliente debe pagar para quedar en 0 que es el mismo saldo que se le refinancia.

| Información Crediticia |                                    |                        |            |  |
|------------------------|------------------------------------|------------------------|------------|--|
|                        |                                    |                        |            |  |
|                        | 20/10/2022                         | Edad Mora              | 102        |  |
|                        | 30/11/2022                         | Plazo                  | 144        |  |
|                        | 11,629,634                         | Cartera en Riesgo      | 89,426     |  |
| do                     | 171,603                            | Aval x Pagar           | 0          |  |
|                        | 0                                  | Intereses por Pagar    | 78,727     |  |
|                        | 0                                  | Valor Total a Pagar    | 13,333,472 |  |
|                        | No                                 | Valor Desplazado       | 0          |  |
|                        | 232,255                            | Total Pagado           | 2,787,060  |  |
|                        | 30/10/2034                         | Estado del Crédito     | Vigente    |  |
|                        | Desembolso Realizado al<br>Cliente | Fecha de Actualización | 11/03/2024 |  |
|                        | Mensual                            |                        |            |  |

Así mismo, en la parte inferior derecha de esa franja, el módulo muestra la fecha de actualización, que siempre debe estar al día.